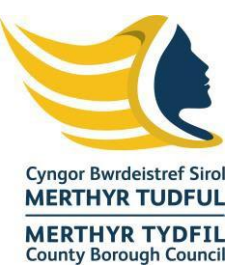

## l'r defnyddiwr

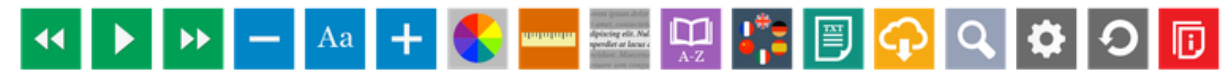

### Bar Offer Recite Me

Isod, mi ddewch o hyd i ganllaw ar gyfer defnyddio holl nodweddion bar offer Recite Me yn ogystal â llwybrau byr bysellfwrdd a chwestiynau cyffredin.

Rhowch reolaeth lwyr i'ch ymwelwyr wrth iddynt edrych ar gynnwys ar-lein. Dewch o hyd i nodweddion hygyrchedd unigryw er mwyn caniatáu i ni addasu'r modd y mae pobl yn rhyngweithio â'ch gwefan.

### Darllenydd Sgrin / Screen Reader

Bydd y canlynol yn esbonio sut i ddefnyddio bar offer Recite Me er mwyn darllen testun yn uchel:

**Back:** Ewch yn ôl i baragraff blaenorol y testun **Play:** Cliciwch y botwm Play er mwyn darllen y testun yn uchel **Forward:** Ewch ymlaen i baragraff nesaf y testun

- Mae holl gynnwys darllen yn uchel ar gael mewn llais naturiol.
- 35 o wahanol ieithoedd.
- Rheoli cyflymder a'r gallu i uwcholeuo geiriau penodol fel y gellir addasu'n llwyr.
- Lawrlwythiadau MP3 er mwyn gwrando ar gynnwys ar-lein.

## **Darllen**

Bydd y canlynol yn esbonio sut i ddefnyddio bar offer *Recite* er mwyn ychwanegu pren mesur / *ruler*, defnyddio mwgwd sgrin / *screen mask*, chwyddwydr / *magnifier*, geiriadur / *dictionary* ac ochrau tudalen / *margins*.

**Pren mesur / Ruler:** Cliciwch ar yr eicon er mwyn caniatáu'r darllenydd pren mesur. **Mwgwd Sgrin / Screen Mask:** Bydd yn creu adran blwch postio ar y dudalen, cliciwch y botwm *screen mask.* 

**Chwyddwydr / Magnifier:** Cliciwch a thynwch y chwyddwydr er mwyn gwneud y testun yn fwy ar y sgrin.

**Geiriadur / Dictionary:** Uwcholeuwch y gair a chliciwch y botwm *dictionary* er mwyn canfod diffiniad.

**Ochrau tudalen / Margins:** Bydd y botwm yn ymddangos pan fydd testun plaen / *plain text mode* wedi'i alluogi. Dewiswch o'r ddeislen er mwyn newid y testun drwy gulhau lled y golofn.

- Pren mesur / ruler er mwyn darllen fesul llinell.
- Mwgwd darllen / reading mask er mwyn gallu canolbwyntio'n well.
- Chwyddwydr / Magnifier i chwyddo ambell ran o'r testun.
- Geiriadur a thesawrws cynhwysfawr.

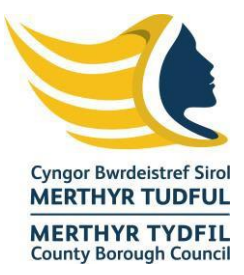

• Ochrau tudalen / margins er mwyn ail osod testun yn unig.

## Steilio / Styling

## Cynyddu:

### Lleihau:

Ffont: Cliciwch yr eicon Aa er mwyn dewis eich ffont.

**Lliw:** Newid y cefndir, testun a lliw'r ddolen, cliciwch ar eicon yr olwyn liw.

**Testun / Text Mode**: Cliciwch y bowm testun plaen / plain text er mwyn gwaredu'r steilio o'r dudalen.

- Maint a lliw y testun.
- Lliw cefndir y wefan.
- Math o ffont gan gynnwys Open-Dyslexic.
- Testun yn unig heb steilio; tebyg i ddogfen Word.

## Cyfieithu / Translation

**Cyfieithu / Translation:** Cliciwch y botwm cyfieithu / translate a dewis iaith o'r rhestr. Bydd yn cyfieithu'r testun i wahanol ieithoedd.

• Cyfieithu cynnwys y wefan i dros 100 o ieithoedd gan gynnwys 35 testun i lais.

## Gosodiadau / Settings

Gosodiadau / Settings: Addasu'ch gosodiadau *Recite.* Ail osod / Reset: Adfer gosodiadau diofyn. I ddefnyddwyr / User Guide: Rhoi trosolwg o nodweddion Bar Offer Recite Me.

## Llwybrau byr y bysellfwrdd

**Tab**- Symud i fotwm nesaf y bar offer.

Shift+Tab- Mynd yn ôl.

**Spacebar-** Dewis botwm a newid *toggles* 

- CTRL + Right chwarae'r elfen nesaf
- CTRL + Left chwarae'r elfen ddiwethaf
- **CTRL + ALT+ P** chwarae'r elfen gyfredol
- CTRL + ALT + F dangos dewislen ffontiau

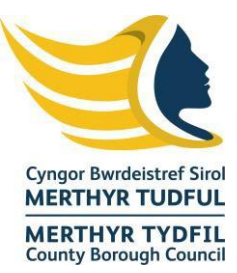

- CTRL+ ALT + C- dangos dewislen y thema
- CTRL + R Galluogi / hepgor pren mesur
- CTRL + D Galluogi / hepgor geiriadur
- CTRL + L Dangos ieithoedd
- **CTRL + X** Galluogi/hepgor testun yn unig
- CTRL + M Dangos gosodiadau ochr y dudalen / page margin
- CTRL + Shift + O Dangos/hepgor dewislen y gosodiadau
- CTRL + S Arbed gosodiadau

#### **CWESTIYNAU CYFFREDIN**

#### C: Oes angen i mi lawr-lwytho unrhyw beth er mwyn galluogi Recite Me?

A: Na. Mae Recite Me yn feddalwedd sydd yn y cwmwl felly does dim angen i chi osod unrhyw beth ar eich cyfrifiadur.

#### C: Sut ydw i'n lasnio bar offer Recite Me?

A: Er mwyn lansio bar offer Recite Me bydd angen i chi bwyso'r botwm Recite Me. Bydd gwneud hyn yn lansio'r bar offer a fydd yn ymddangos ar frig y dudalen.

#### C: Sut ydw i'n hepgor Auto-Read?

A: Er mwyn hepgor auto read, mae angen i chi bwyso ar "Settings". Bydd yn rhoi rhestr o 3 swyddogaeth. Bydd angen i chi glicio ar y gwaelod, ar y dde, ar "autoplay" er mwyn hepgor auto-read.

#### C: Yw Recite Me yn gweithio ar wahanol systemau gweithredu a dyfeisiadau?

A: Ydi. Mae'n gweithio ar nifer o ddyfeisiadau a systemau gweithredu gan gynnwys Android, iOS, Linux, Mac a Windows.

### C: Gallaf i arbed fy ngosodiadau?

A: Gallwch. Unwaith bydd defnyddiwr yn creu cyfrif, gall arbed ei osodiadau fel bod y wefan yn ymddangos union yr un fath ar gyfer yr ymweliad nesaf.

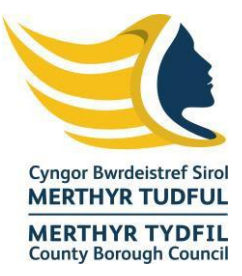

## C: Sut ydw i'n newid iaith?

A: Er mwyn newid iaith y wefan, mae angen i chi bwyso ar "Languages". Bydd dewislen o ieithoedd y gall Recite gynnig cyfieithiad ar eu cyfer. Dewch o hyd i'r iaith a bydd y safle'n cael ei drosi i'r iaith honno.

# C: Sut ydw i'n creu MP3?

A: Er mwyn creu MP3, diffoddwch yr opsiwn AutoPlay ar settings / gosodiadau. Uwcholeuwch y testun yr ydych yn dymuno ei greu yn MP3. Wedi i chi ei uwcholeuo, pwyswch y botwm MP3 ar y bar offer. Mi fyddwch yn gweld neges yn dweud fod eich ffeil wedi cael ei chreu. Bydd y ffeil yn ymddangos ar waelod tudalen y wefan. Gallwch naill ai wrando neu arbed y ffeil i leoliad o'ch dewis.

## C: Sut ydw i'n diffodd Recite?

A: Er mwyn cau bar offer Recite, cliciwch "Close" ar ochr dde'r bar offer.